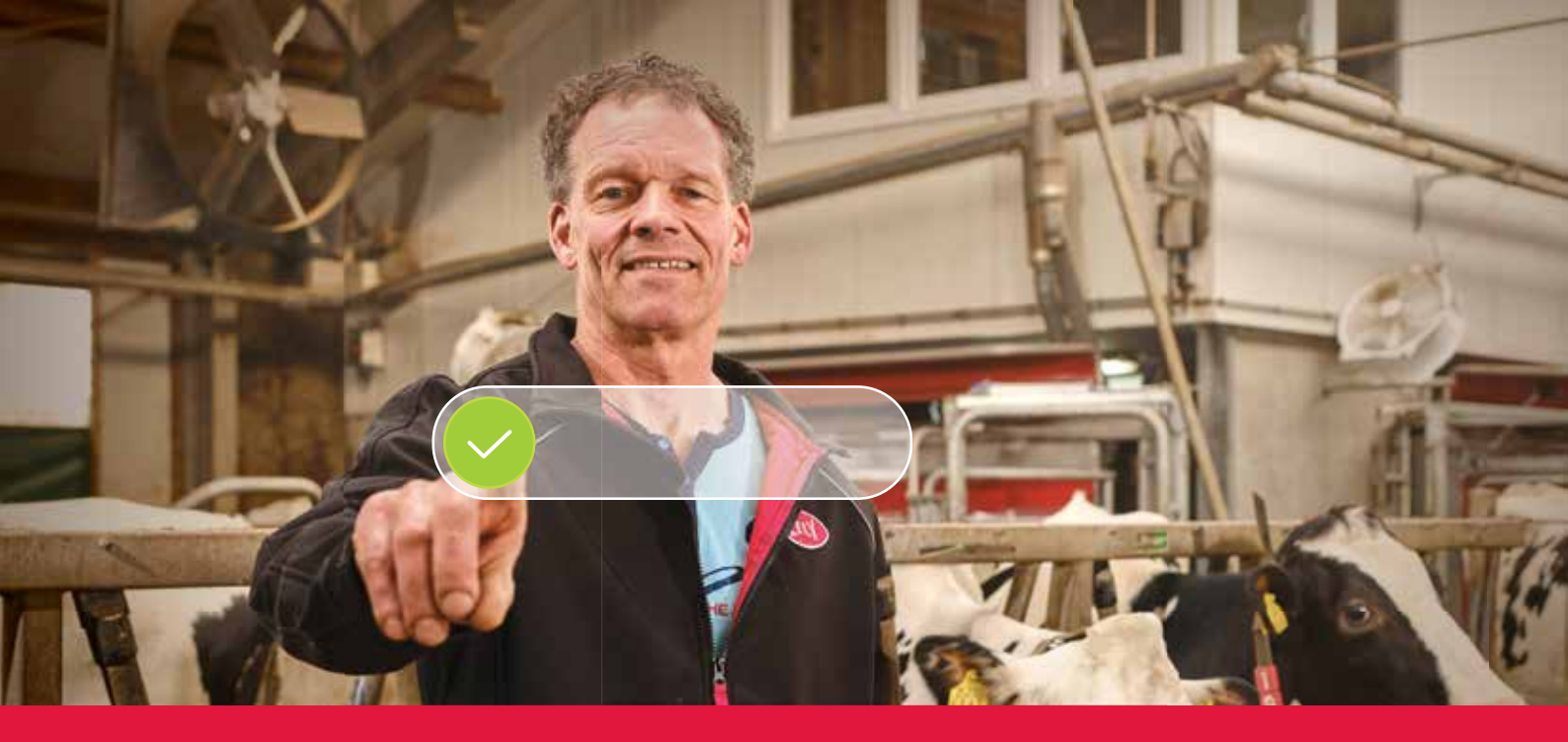

## Lely Horizon Regisztráció lépésről lépésre

A jövő gazdasága elérhető!

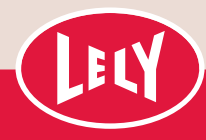

## A kezdetek a Lely portállal

Mindössze néhány lépés, és már indíthatja is a Lely Horizont, az új farmkezelő alkalmazását, amellyel irányíthatja gazdaságát és Lely termékeit. A Horizon a következő lépést jelöli a tejhasznú tehenészet automatizálásának fényes jövője felé.

> Az első lépés a Lely portálon történő regisztráció. Itt kezelheti a Horizon előfizetési beállításait és személyes vevőinformációit. Így mindig ura marad

a helyzetnek. A Lely Centertől kapott levélben személyes bejelentkezési adatokat találhat, továbbá a regisztrációs folyamat lépésről lépésre történő leírását,

amely legfeljebb 10 percet vesz igénybe. Kérjük, készítse elő a szükséges fizetési adatokat!

Regisztrációt követően azonnal hozzáférhet a Lely Horizonhoz a számítógépen, mobilján vagy táblagépén: A jövő gazdálkodása elérhető!

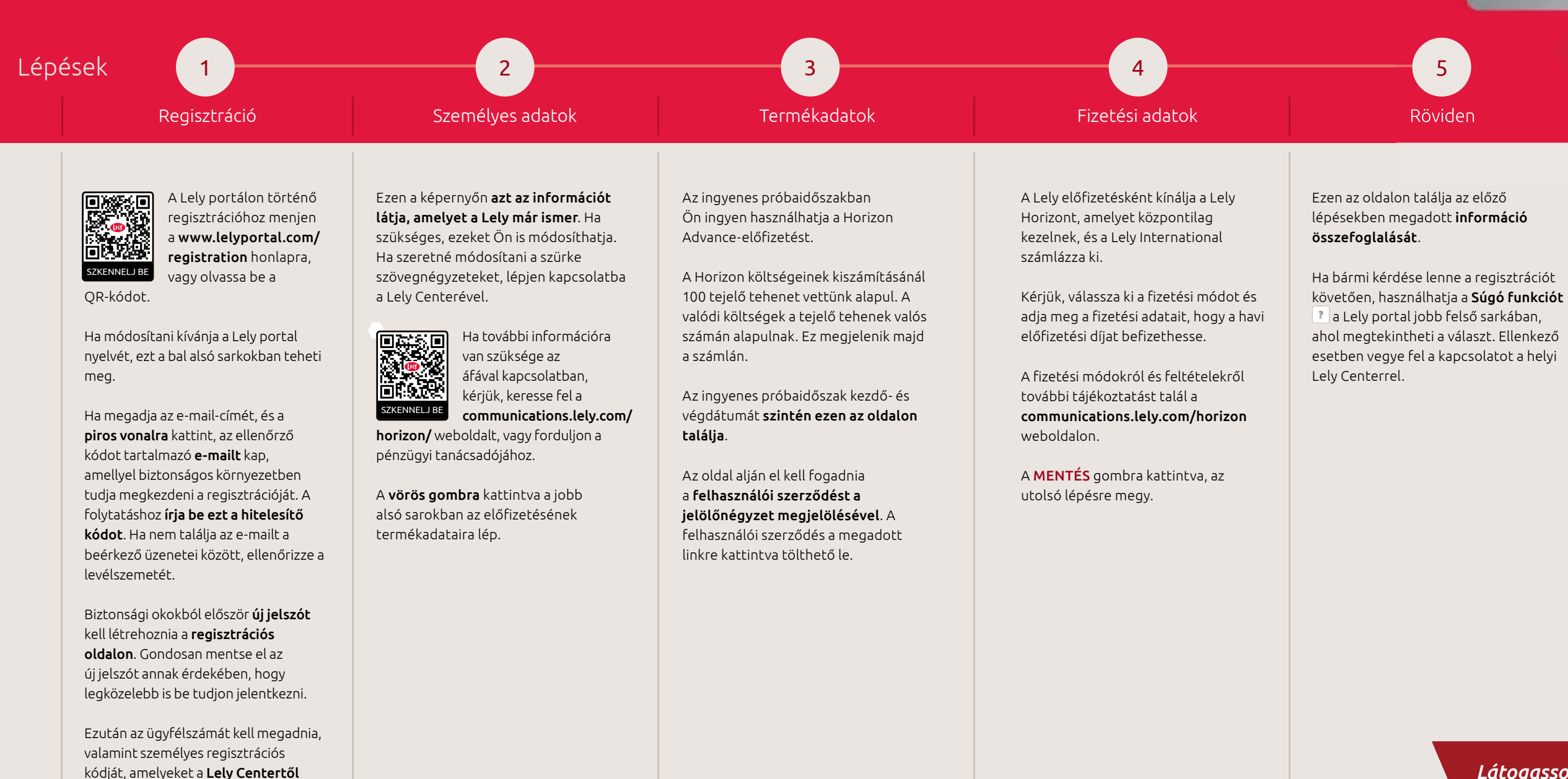

A "TOVÁBB" gombra kattintva a következő lépésre megy tovább.

kapott.

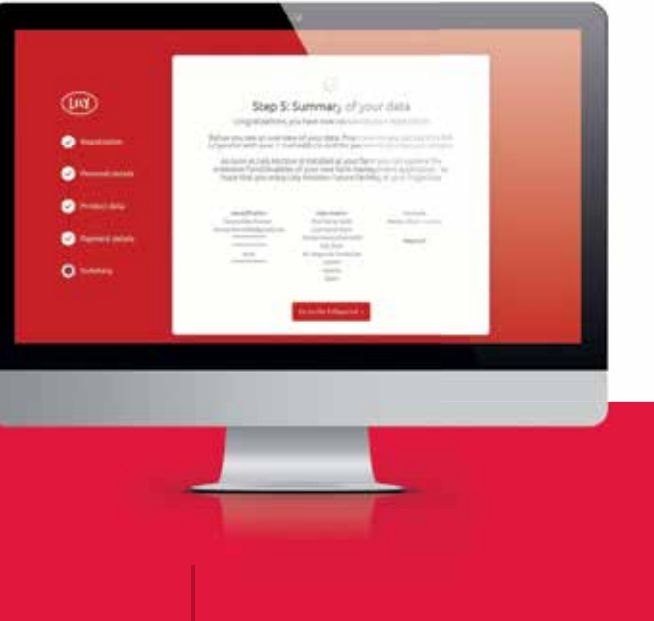

## Gratulálunk, most aktiválhatja a Lely Horizont!

A regisztráció kész. Az Ön helyi Lely Centere további támogatást nyújt a regisztrációhoz a Lely Horizon aktiválásakor az Ön gazdaságánál.

Látogasson el honlapunkra (www.lely.com/ horizon), ahol további információkat találhat gazdasága irányításának ezen újszerű módjáról.

## A Horizon használata a mobileszközein

Innentől kezdve használhatja az app store-ból letölthető Horizon mobilalkalmazást is. Ehhez a mobilalkalmazását csatlakoztatnia (párosítania) kell a számítógépén lévő alkalmazással, az alábbi lépéseket követve:

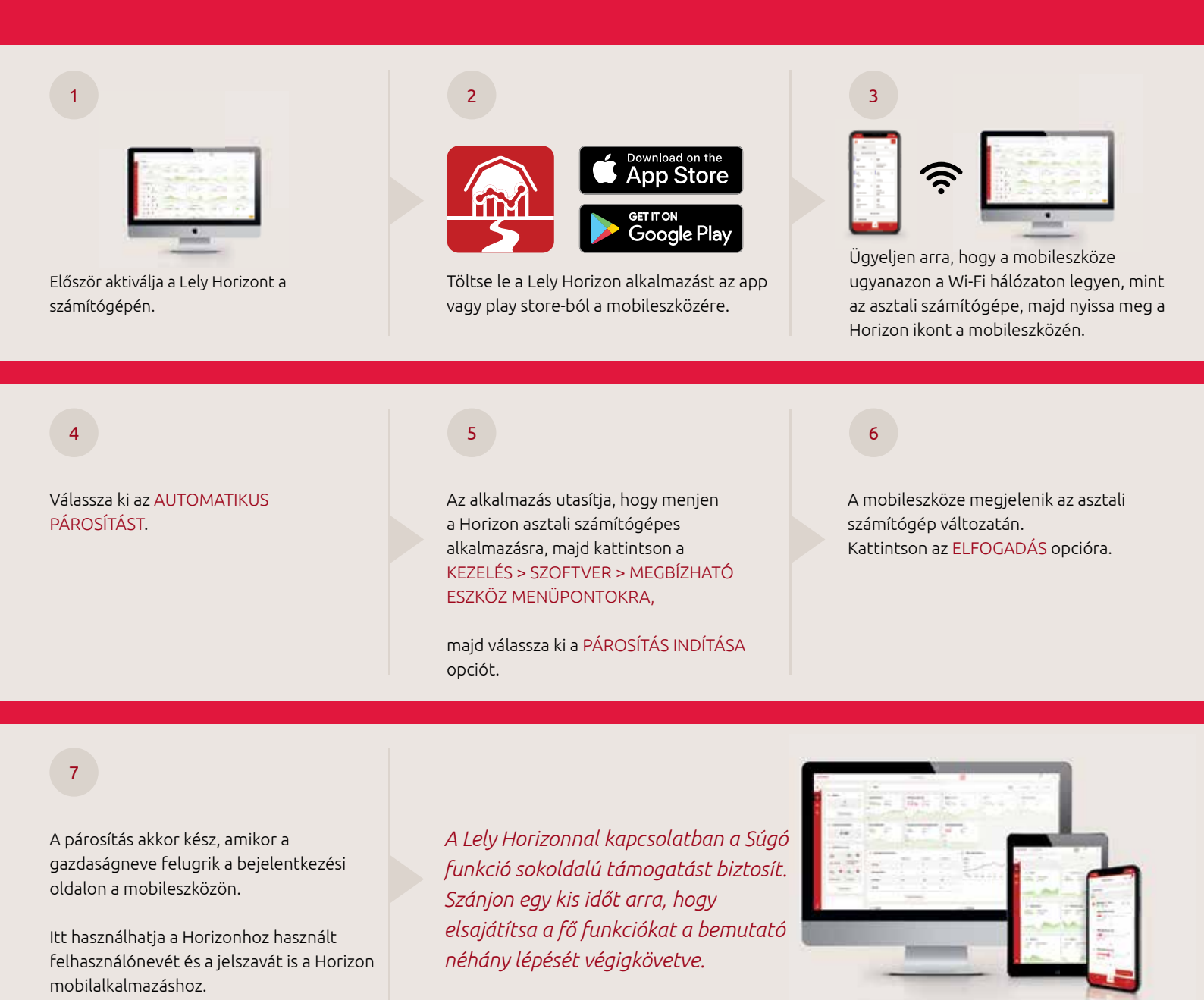

Ha bármilyen kérdése van, ellenőrizze a Gyakran ismételt kérdéseket (GYIK) a Lely portalon, vagy vegye fel a kapcsolatot a helyi Lely Centerrel.

Kívánjuk, hogy öröme teljen a Lely Horizon használatában: A jövő gazdálkodása elérhető!

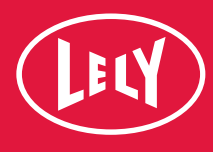